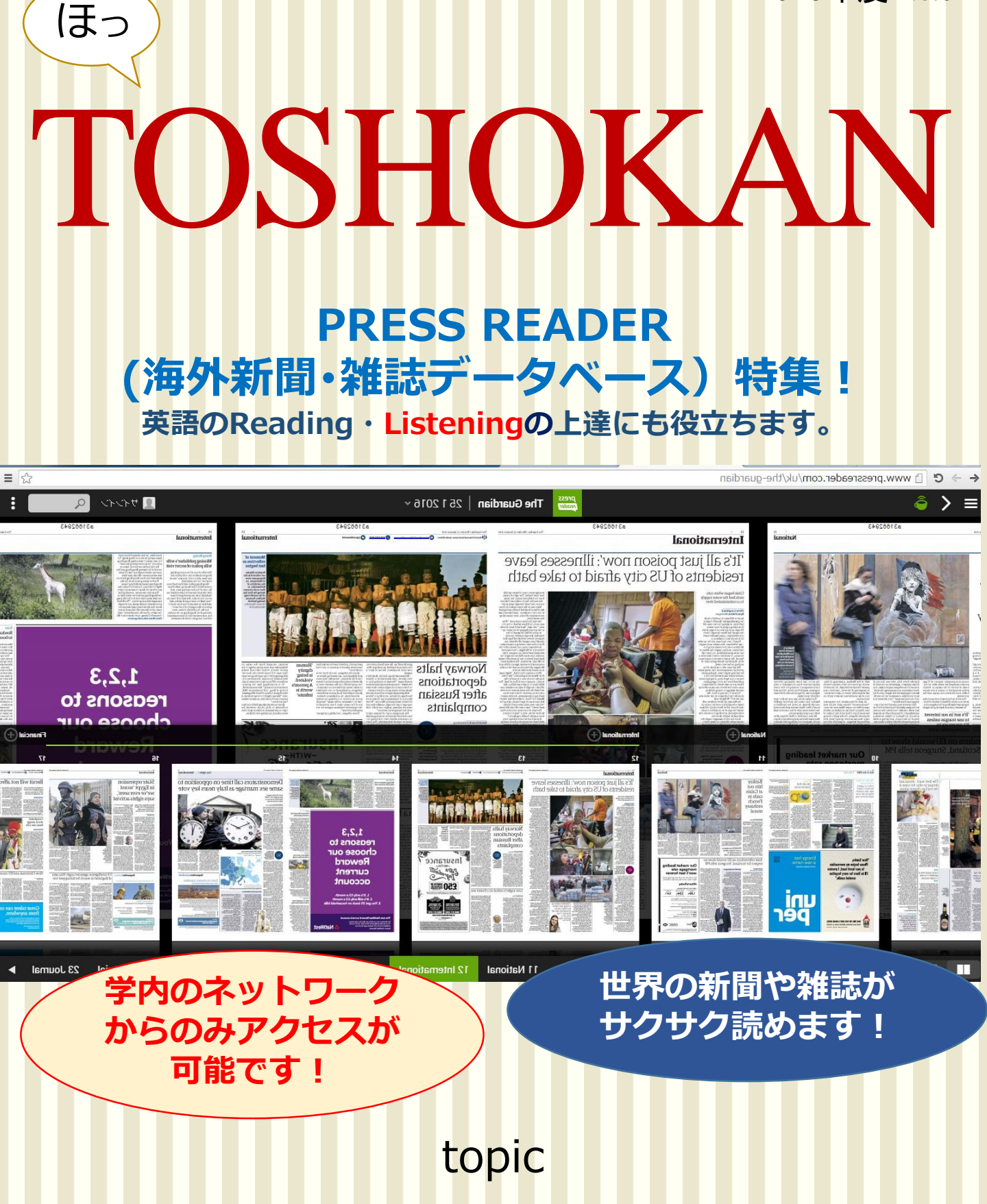

2016年度 No.02

書庫内資料出庫依頼・短大資料貸出依頼

## **PRESS READER** 海外新聞&雑誌データベース

4000 + FULL CONTENTS新聞と雑誌が大きな活字で読めます!

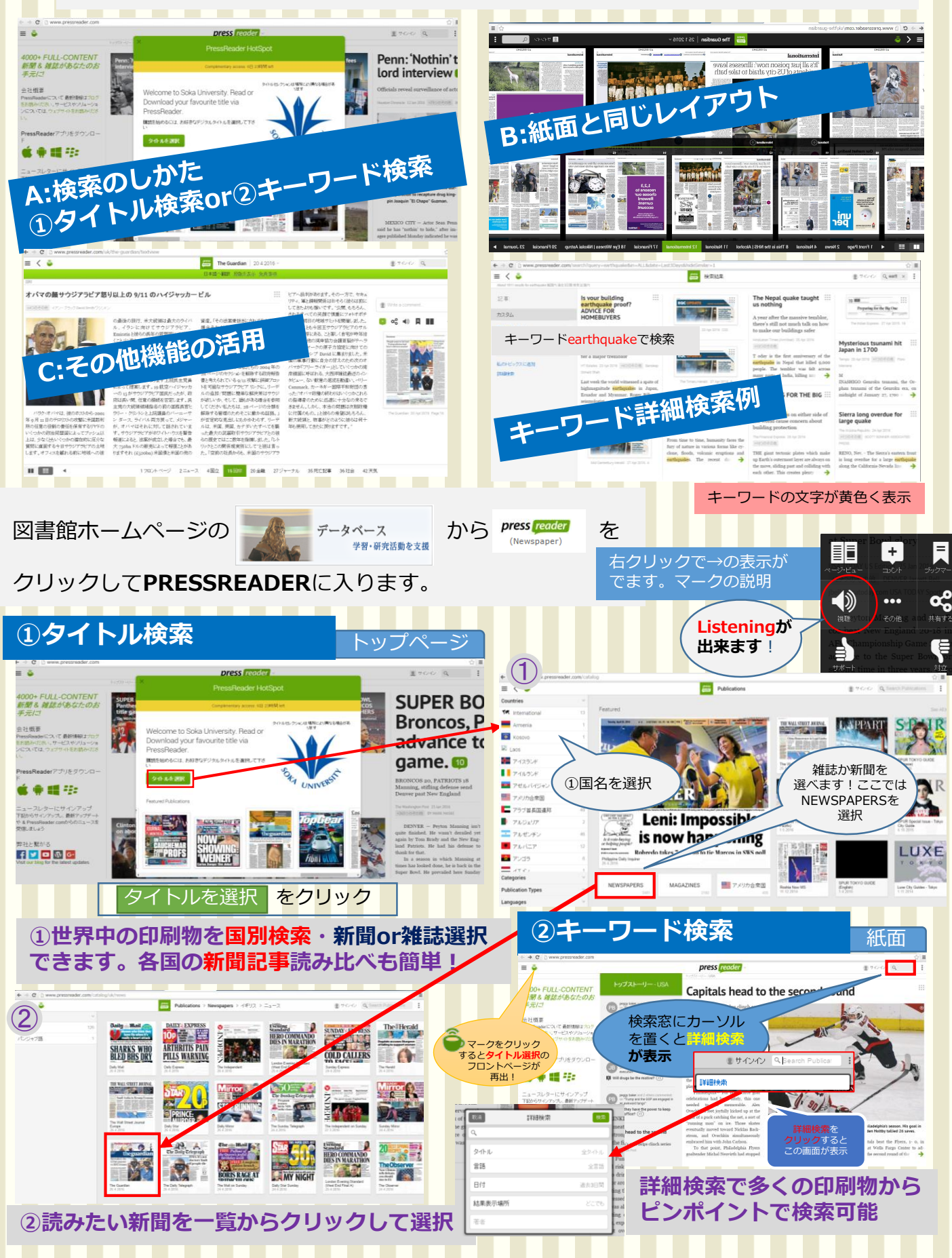

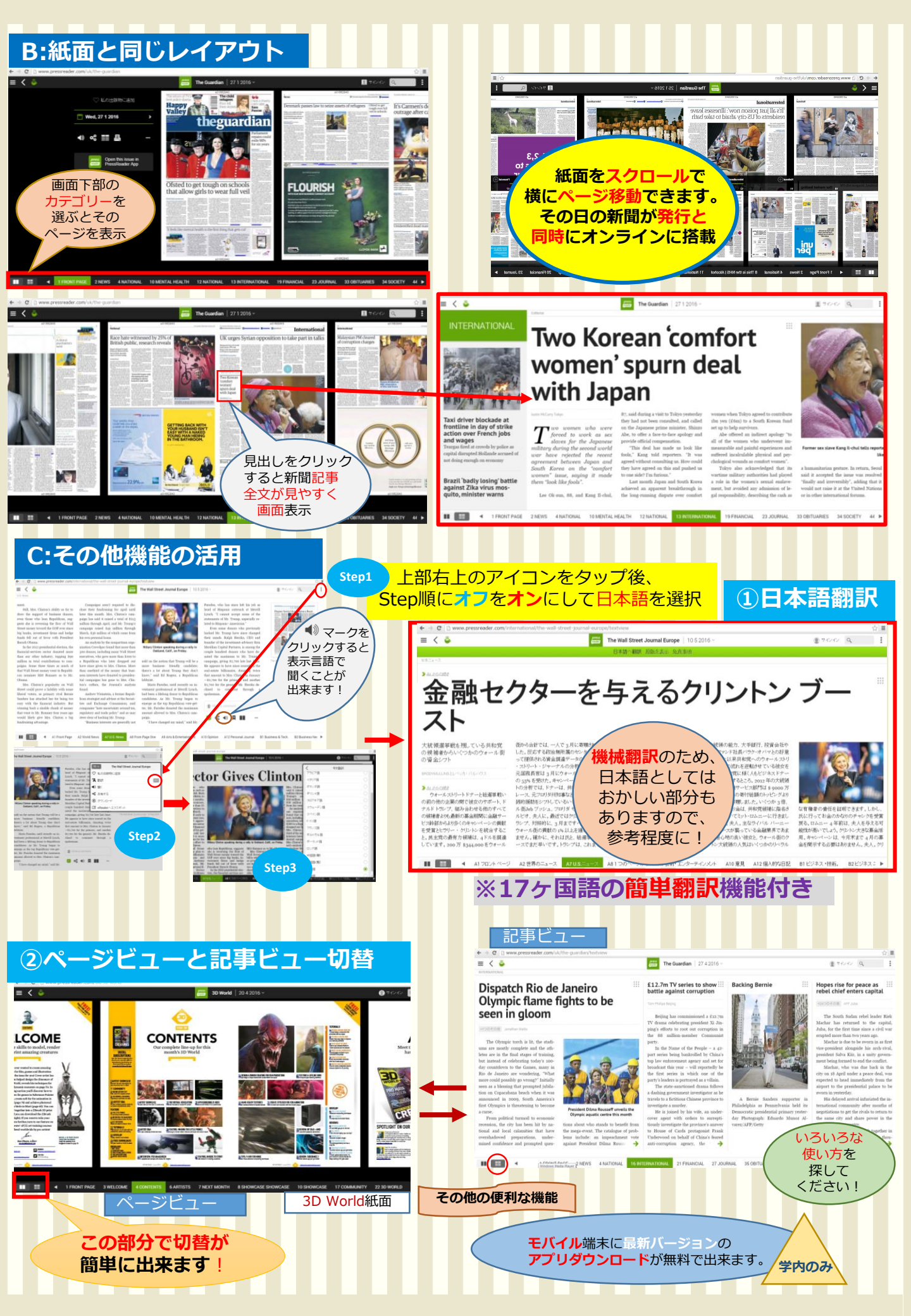

## 出庫依頼と短大貸出依頼

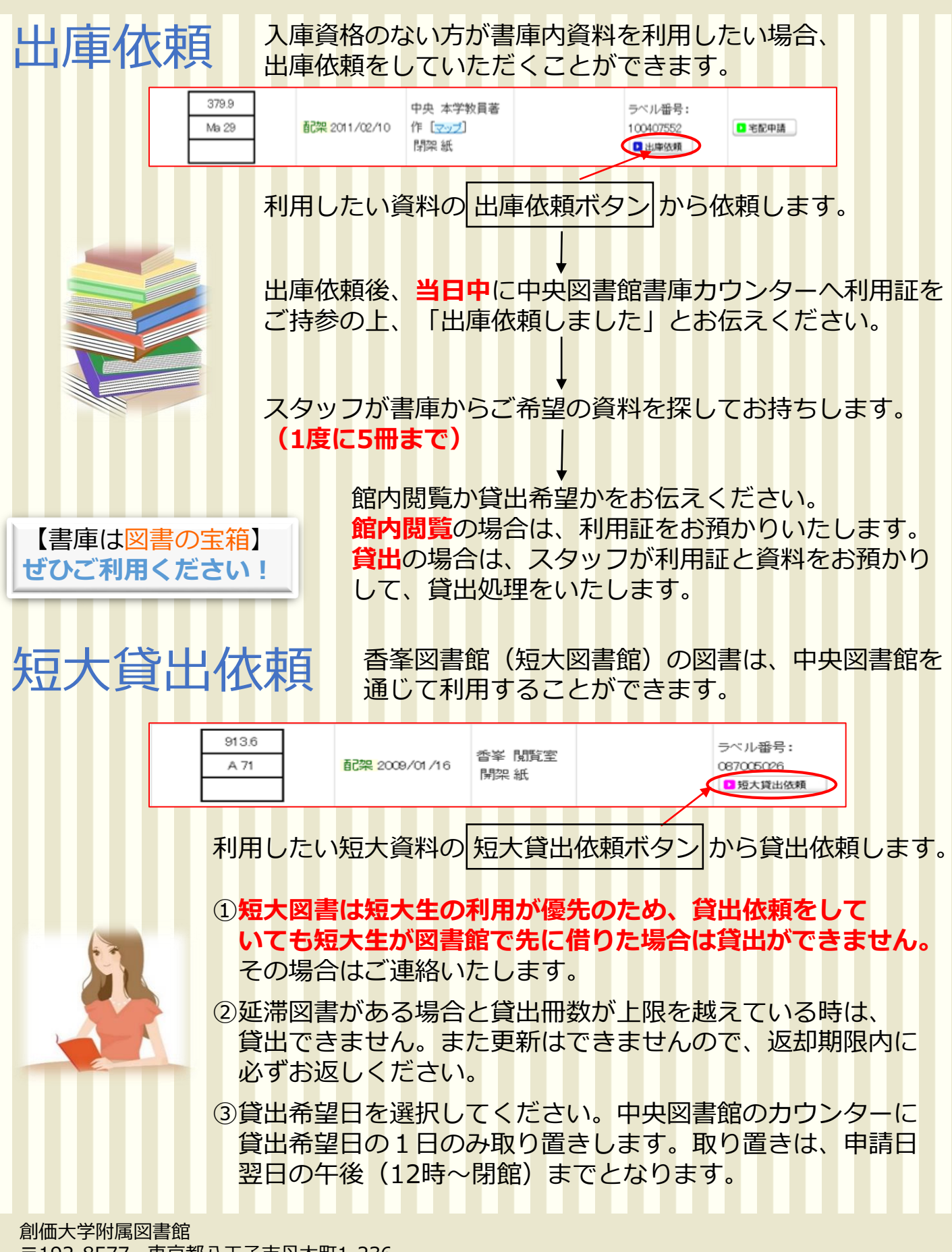

〒192-8577 東京都八王子市丹木町1-236 Tel:042-691-3191 Fax:042-691-9308 http://lib.soka.ac.jp